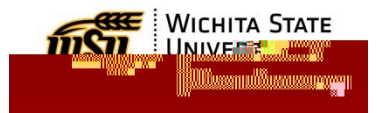

## How to Terminate an Employee from Current Department

This process is used when one of your employees is being hired by a new department at Wichita

- On the right side of the next screen, select either "Non Grant Termination" or "Grant Termination," depending on which type of position you are terminating.
- 5. Click the button to begin the termination.
- On the Action Information page, select if the termination is due to a lateral move, promotion, or voluntary step